# 乳幼児健診 web 予約方法

# ①アカウント登録

- (1) 右の二次元コードまたは、宝塚市ホームページ(ID:1000531) から web 予約サイトにアクセスし、画面右上の「ログイン」から、 「新規登録」を選択。
- (2) メールアドレスを入力し、「認証コードを送信する」をクリック。 入力したメールアドレス宛に送付される認証コードを入力。
- (3) <u>お子様のお名前、生年月日、住所を入力し、</u> <u>アカウント登録</u>をする。

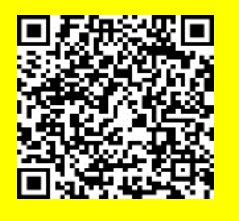

【web 予約受付期間】 各月予約開始日 AM 9 時~ 各健診日の7 日前 PM 10 時迄

※多胎児やきょうだい児がいる場合、お子様それぞれでアカウント登録が必要です。

(1つのメールアドレスで複数のアカウント登録が可能です。)

## ②乳幼児健診の予約を取る

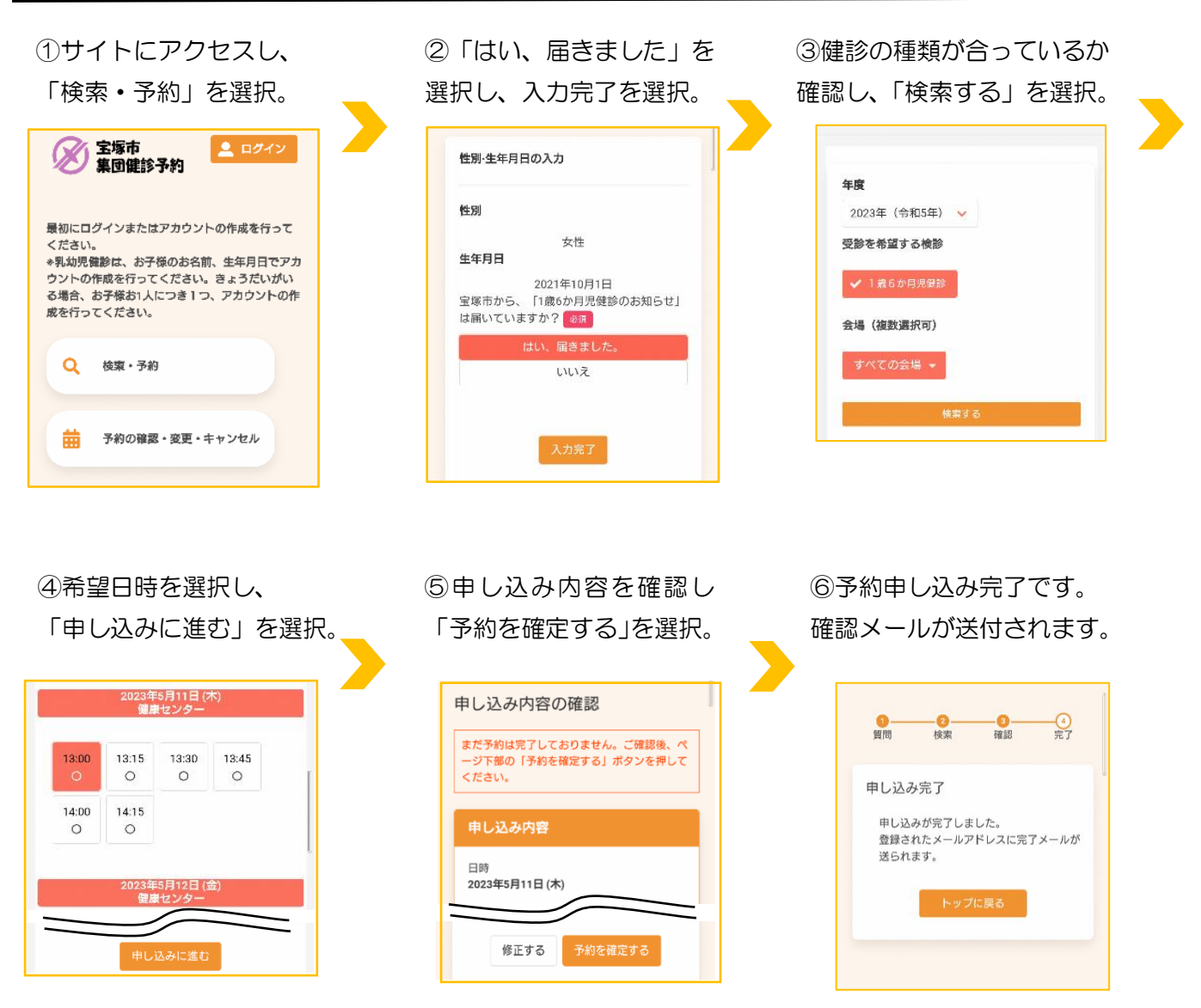

※多胎児で、同じ日時に予約が取れなかった場合は、健康センターにお電話ください。

### 予約の確認

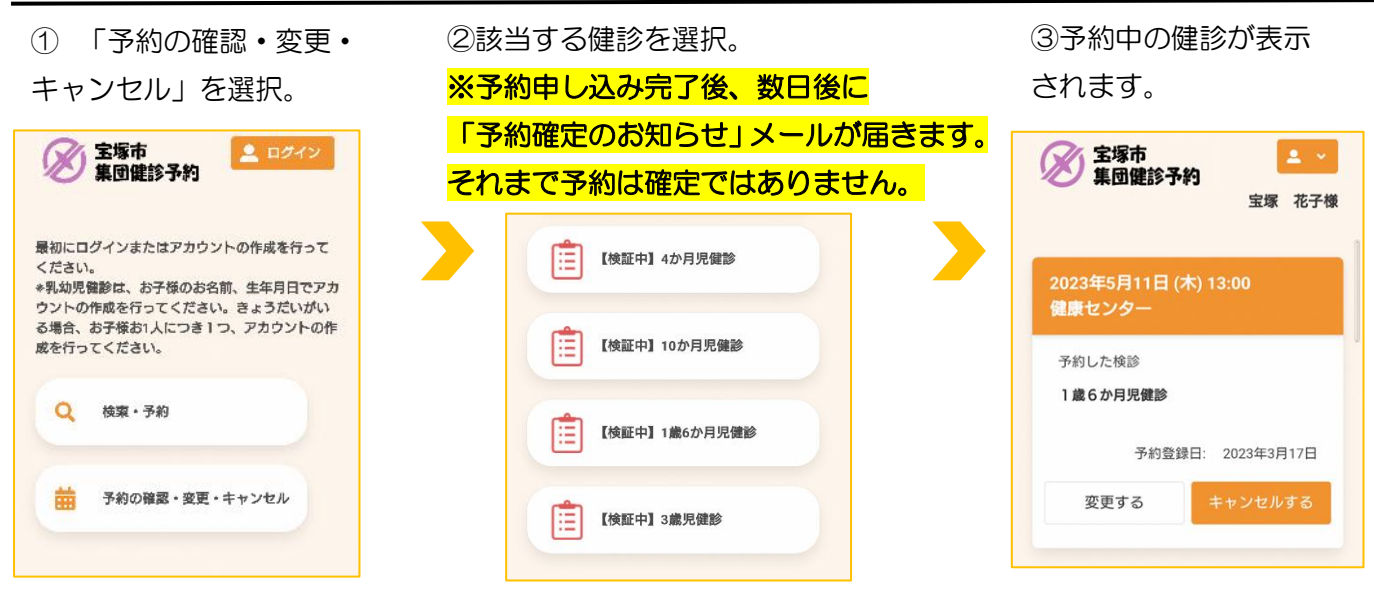

#### 予約の変更

 「予約の確認・変更・キャン セル」から、「変更する」を選択。

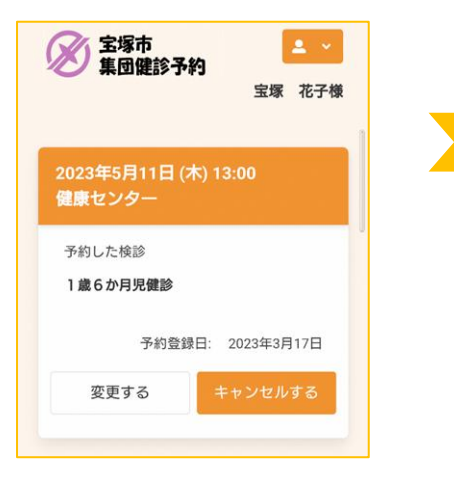

②健診日を検索し、希望日時を 選択。「申し込みに進む」をクリック。

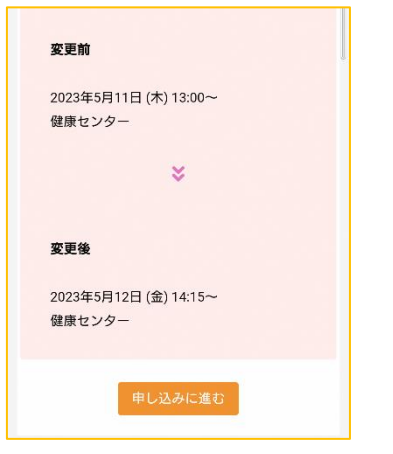

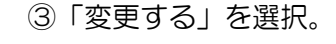

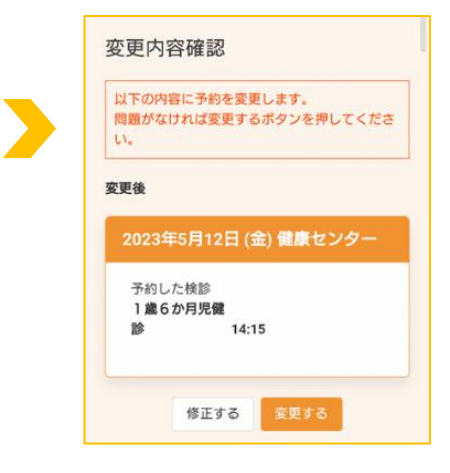

### 予約のキャンセル

「予約の確認・変更・キャンセル」から、「キャンセル」
する」を選択。

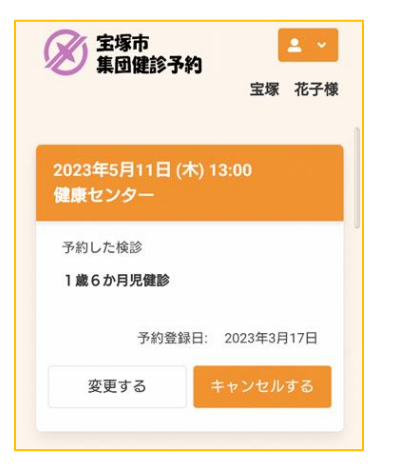

②予約している健診にチェ ックを入れ、「確認画面へ」を選択。キャンセルへ進ん でください。

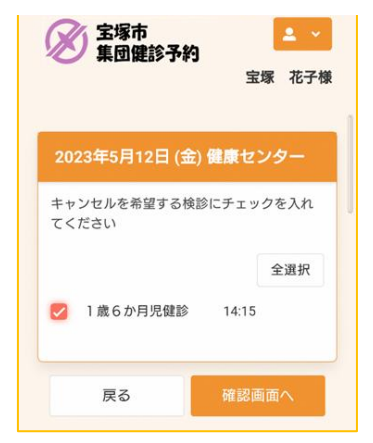

#### 注意事項

web 予約受付期間を過ぎてか らのキャンセルや日程変更は、 web 予約システムからはでき ません。健康センターにお電話 ください。

| 《問い合わせ先》         |
|------------------|
| 宝塚市健康推進課 母子保健担当  |
| 住所:宝塚市小浜4丁目4番1号  |
| 宝塚市立健康センター       |
| TEL:0797-86-0056 |
| FAX:0797-83-2421 |